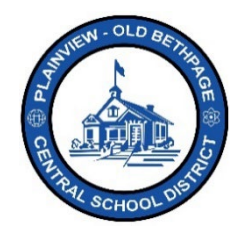

## ParentSquare 快速参考指南 | 入门指南家长和监护人访问

## <u>开始</u>

 打开您收到的邀请邮件或短信。点击 激活您的账户或点击所附的链接来 激活账户。

2. 为您的ParentSquare账户创建密码 并点击**注册**。

- 3. 为确认您的电话号码和/或电子邮件 点击**确认**。
  - 将向电子邮件或电话号码发送 一条验证码。
- 4. 输入验证码并选择确认。

5. 为您的孩子点击确认。如果列出的孩子

leights Element

Yes, This is Me X Thi

A Resend Code

Confirm

与您的账户没有关联,请使用**不是我的** 孩子。

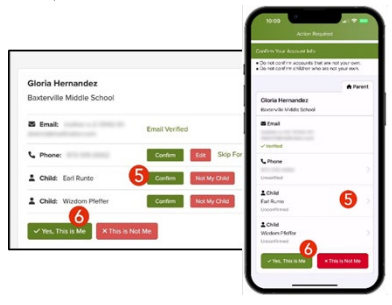

6. 当您确认了联系信息和与您账户相关的 孩子时,请选择**是,这是我**。

注意:一旦您登录到ParentSquare,您 将能够访问自定进度的培训模块、视频 资源和帮助文章,以帮助您使用 ParentSquare。

7. 如需获得更多帮助,请点击"?"(帮助) 或ParentSquare中显示的学校联系信息

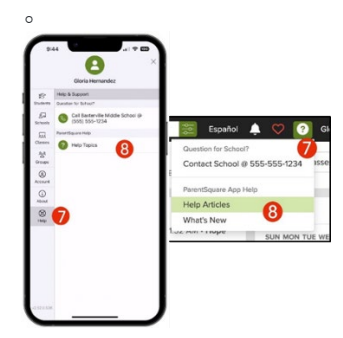

8. 选择**帮助文章**来学习如何使用 ParentSquare。

## ParentSquare应用程序是免费的, 可在Apple iOS和Android商店下载。

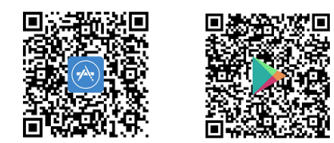

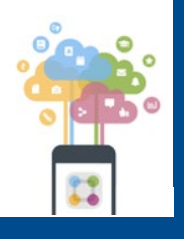

\*\*\*\*